請各位同學確認你們 excel 檔案是否為".cvs"

1. 在檔案上按右鍵 > 選取"內容"

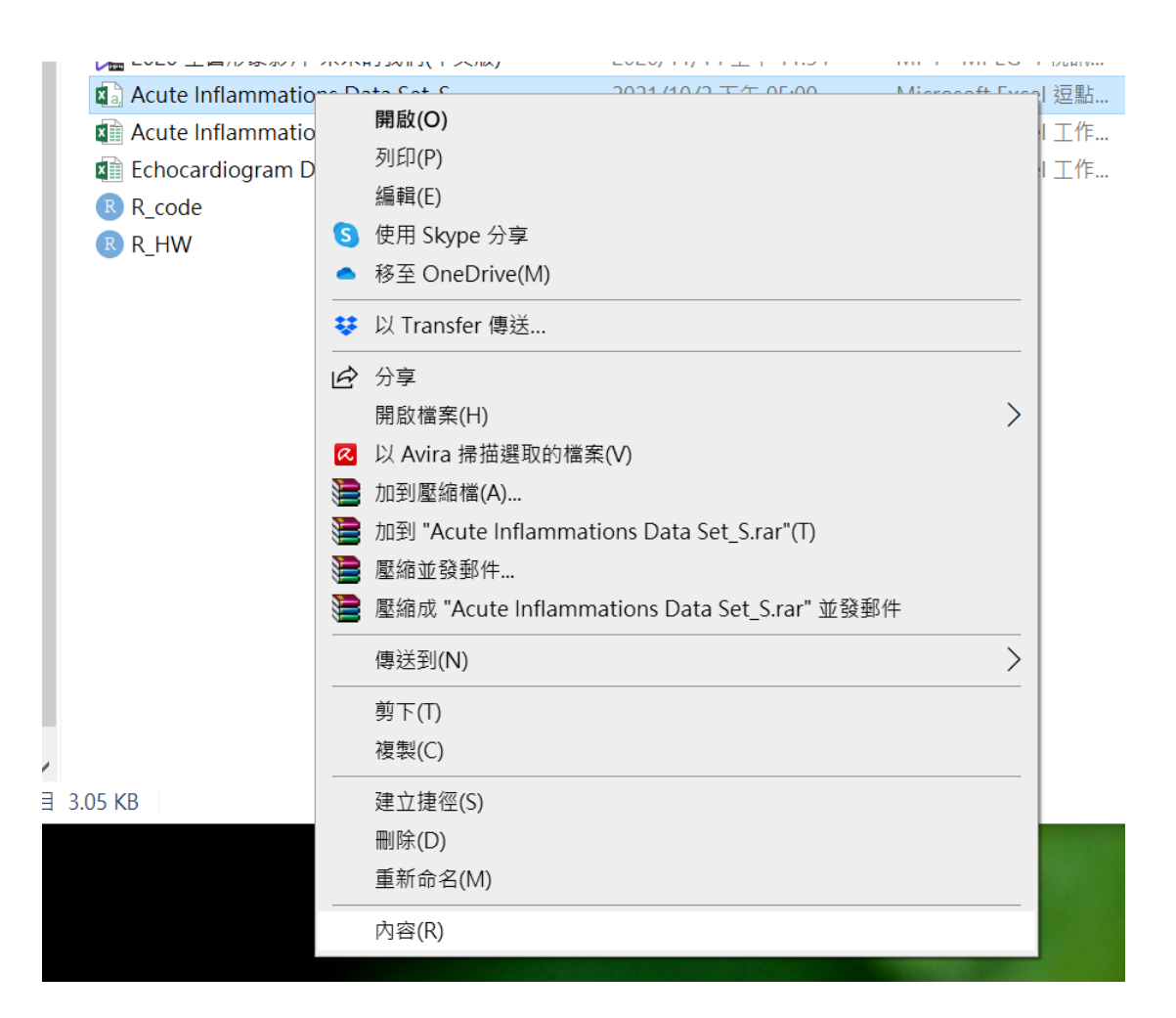

## 2. 確認檔案類型是否為(.csv)

| _為匕俗 2021/10/                         | 2 14 12:10                   | Adobe Acto      | opat Doc | 14,589 KB |
|---------------------------------------|------------------------------|-----------------|----------|-----------|
| - Acute Inflammations Data Set_S - 內容 |                              |                 | ×        |           |
| _"<br>)   一般   詳細資料                   |                              |                 |          |           |
| ×a,                                   | Acute Inflam                 | mations Data Se | et_S     |           |
| 檔案類型:                                 | 檔案類型: Microsoft Excel 逗點分隔值檔 |                 | 案 (.csv) |           |
| 開啟檔案:                                 | X Excel 201                  | 16              | 變更(C)    |           |
|                                       |                              |                 |          |           |

## 不是的話請打開檔案 "另存新檔"

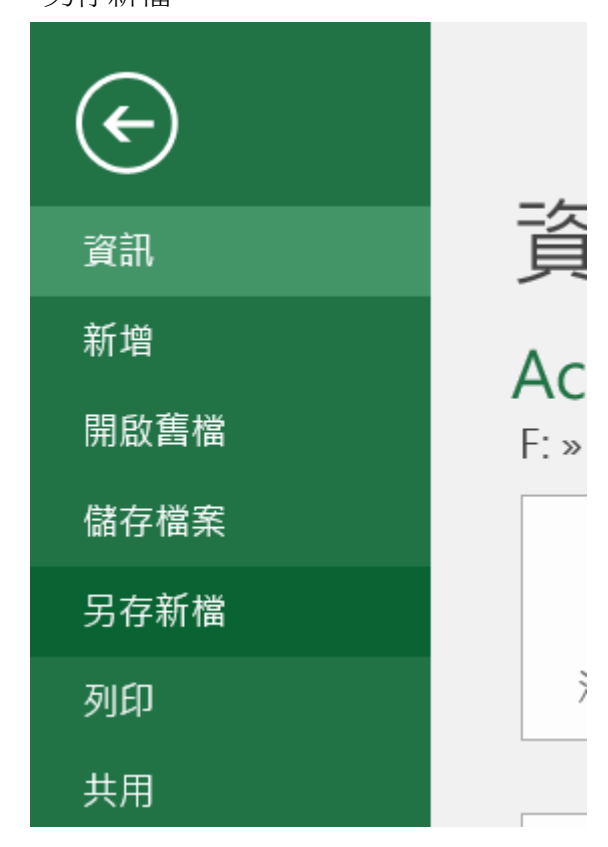

## 4. 存檔類型 選取 "CSV(逗號分隔)"

## X 圓 另存新檔 $\times$ lamma → · · ↑ 📙 » 本機 » USB 磁碟機 (F:) » 2021\_10\_02 v 0 組合管理 • 新増資料夾 -? $\wedge$ 名稱 修改日期 類型 X Microsoft Excel Acute Inflammations Data Set\_S 2020/10/1 下午 04:12 Microso 😽 Dropbox 2020/10/2 下午 02:32 Echocardiogram Data Set\_S Microso 👃 Auto 👃 Burda Lab Protocols 🔏 Camera Uploads 👃 HOME\_竹榕禾榛 👃 I JUNG Module 1 - Deposition and Photoli 星 » 11 > 高雄區 檔案名稱(N): Acute Inflammations Data Set\_S 锃 » 11 $\sim$ 存檔類型(T): Excel 活頁簿 $\sim$ 作者: Excel 活頁簿 Excel 啟用巨集的活頁簿 Excel 二進位活頁簿 Excel 二進位活頁簿 程 » 11 XML 資料 單一檔案網頁 , 網頁 ▲ 隱藏資料夾 Excel 範本 乍\_高榮 Excel 啟用巨集的範本 Excel 97-2003 範本 文字檔 (Tab 字元分隔) Unicode 文字 XML 試算表 2003 新進教師 Microsoft Excel 5.0/95 活頁簿 SV (逗號分降 657 (空流力隔) 格式化文字 (空白分隔) DIE (溶料な施格式) 作\_高榮

 之後 就可以利用程式將資料讀入 R 裡面 例如, 我檔案存在" F:/2021\_10\_02/" 路徑 我檔案名稱為" Acute Inflammations Data Set\_S" 檔案類型為".csv" 輸入以下程式碼 則可讀取檔案資料

# Import the data and look at the first six rows
mydata <- read.csv(file = 'F:/2021\_10\_02/Acute Inflammations Data Set\_S.csv')</pre>